How to apply for credit using the UniSC Online Credit Transfer Application

#### 1. Head to credit.unisc.edu.au

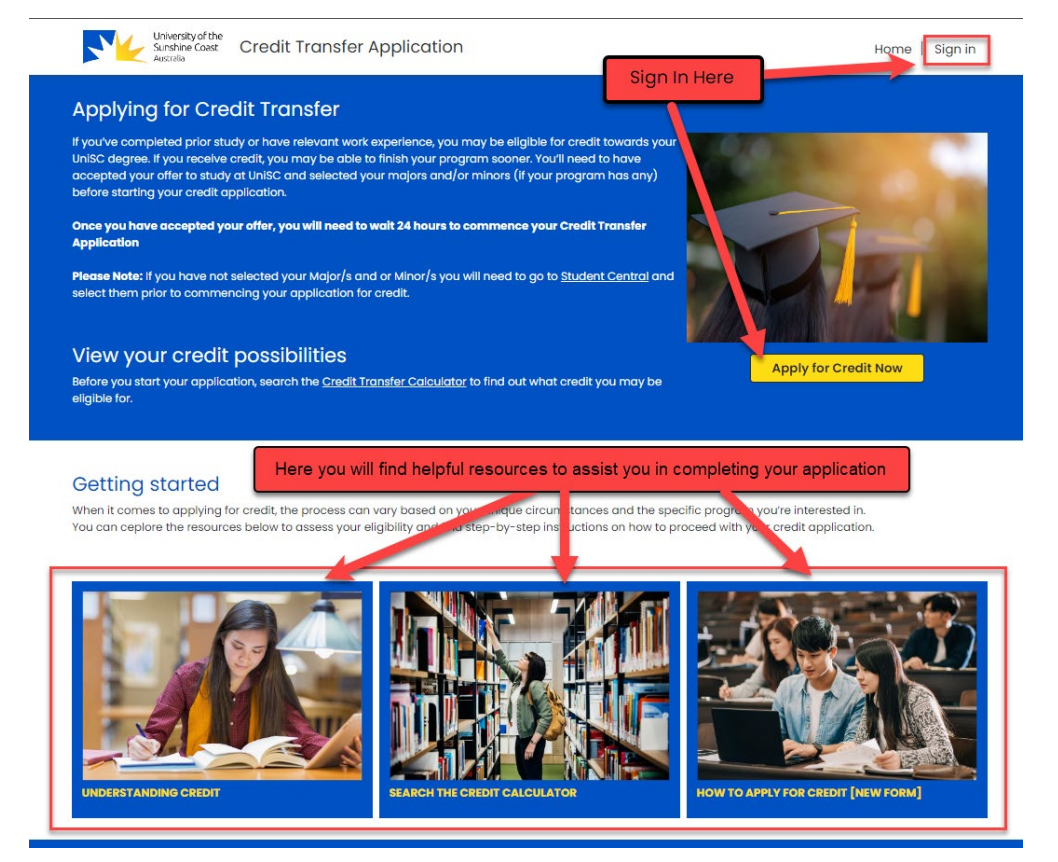

2. Sign in using your UniSC student email address and password.

| Surphie Const Credit Transfer Application                                                                                                    | Home   Sign in                                                                                                    |
|----------------------------------------------------------------------------------------------------|----------------------------------------------------------------------------------------------------|
| → Sign in                                                                                                    |                                                                                                    |
| Apply for Credit Transfer for your prior studies or experience.<br>Before applying for credit, ensure you have an offer to study at UnISC. Use your UnISC student login to acces<br>recognition of order learning.<br>Log in to start your application | ss the online application for credit transfer and                                                                                                    |
|                                                                                                    | Sign in<br>Ernail, phone, or Skype<br>Cart access your account?<br>Back Next<br>Trouble Logging in?                                                                                                    |
|                                                                                                    | Here are some steps to help you get into your<br>account:                                                                                                    |
|                                                                                                    | Student: login using username@student.usc.edu.au Staff: login using username@usc.edu.au                                                                                                    |
|                                                                                                    | Password not working? Go to password reset page<br>All UniSC staff and students are required to use MFA<br>(multi-factor authentication) to securely access<br>UniSC system and protect the UniSC identity. |
|                                                                                                    | For help with the Microsoft Authenticator MFA app<br>on your smartphone and other devices, please visit<br>our MFA webpage.                                                                                 |
|                                                                                                    | Tried all this and still need help? Please contact the<br>Service Desk.                                                                                                    |
|                                                                                                    | If you are entering as a guest, please sign in using<br>your personal or business email.                                                                                                    |
|                                                                                                    | R Sign-in options                                                                                                    |
|                                                                                                    |                                                                                                    |

- 3. Creating a new application
- 4. My Details Current Program
- 5. Adding your application details

| University of the<br>Sunshine Coast<br>Australia                                                            | Credit Transfer Application                                                                                                    | Home   My Applications   ACM TestStudent1 -                                                                                     |  |
|----------------------------------------------------------------------------------------------------|----------------------------------------------------------------------------------------------------|----------------------------------------------------------------------------------------------------|--|
| Create a new A                                                                                              | pplication                                                                                                    |                                                                                                    |  |
| Create Application                                                                                          | Current Program Application Details                                                                                                    | Declaration                                                                                                    |  |
| Type of Credit<br>Student Program<br>SC391 – Bachelor of N                                                  | ursing Science                                                                                                    |                                                                                                    |  |
| What are you applyin<br>Please provide details<br>credit application. You                                   | g for credit based on?<br>about your previous studies, work and/or professional exp<br>rill be asked to identify which courses in your UniSC progra                                    | beriences and any other non-formal or informal learning relevant to your<br>im that you would like to be considered for credit. |  |
| University and I                                                                                            | Iternational Studies                                                                                                    | ational institution.                                                                                                    |  |
| University Study Name                                                                                       | ŕ                                                                                                    | Add University Studies                                                                                                    |  |
| There are no record                                                                                         | s to display.                                                                                                    |                                                                                                    |  |
| Vocational Edu<br>Please add details of<br>based on a <b>complete</b>                                       | ation and Training Qualification<br>rour previously completed VET qualification/s provided by<br>a vocational Certificate IV or higher qualification.                                  | an Australian Registered Training Organisation. Credit may be awarded                                                           |  |
| VET Qualification Name                                                                                      | r .                                                                                                    | Add VET Studies                                                                                                    |  |
| There are no record                                                                                         | s to display.                                                                                                    |                                                                                                    |  |
| Professional an<br>Please add details of<br>certifications (that di<br>Please note: Some pr                 | 3 Work Experience<br>iour relevant informal and/or non-formal learning, such<br>inat lead to a formal qualification),<br>grams have credit restrictions due to accreditation requir    | as professional and work experience, voluntary experience or professional<br>rements.                                           |  |
| Professional and Work                                                                                       | ixperience Name 个                                                                                                    | Add Professional/Work Experience                                                                                                |  |
| There are no record                                                                                         | s to display.                                                                                                    |                                                                                                    |  |
| Advanced Seco                                                                                               | ndary Studies                                                                                                    |                                                                                                    |  |
| Please add <b>Advanced</b><br>Please Note: In limited<br>Diploma and some la                                | Secondary Studies details if you have completed second<br>icircumstances, credit may be awarded based on advanc<br>rguages). If your studies are not listed, you are not eligible      | sary studies.<br>Sed service secondary studies (a completed international Baccalaureate<br>to apply for credit.                 |  |
| Secondary Study Name                                                                                        | 2¢                                                                                                    | Add Advanced Secondary Studies                                                                                                  |  |
| There are no record                                                                                         | s to display.                                                                                                    |                                                                                                    |  |
| Previous Next                                                                                               |                                                                                                    |                                                                                                    |  |
| To submit the applicati                                                                                     | on you will need at least a "Submitted" experience or study                                                                                                    | r and none in status "Draft"                                                                                                    |  |
| The University of the Sunshine Coo<br>Indigenous Edens past, present or<br>UniSC is a member of the Regiona | it coknowledges the Traditional Custodians of the land on which we live, work<br>I emerging and mooginies the strength, realience and capacity of all Aborigin<br>Universities Network | s and shurly. We pay our respects to local<br>and and format should also depend a                                               |  |
|                                                                                                    | In No.   DINGED TECES Provider No. 09/72002                                                                                                    |                                                                                                    |  |

### 6. Adding your University Studies

| University and International Studies                                                                  |                        |
|----------------------------------------------------------------------------------------------------|------------------------|
| Please add details of your previous studies at an Australian University or International Institution. |                        |
|                                                                                                    | Add University Studies |
| University Study Name 1                                                                               | Status Reason          |
| There are no records to display.                                                                      | Click here to add your |
|                                                                                                    | Liniversity Studies    |

## 6.1. Prior Institution Details - University Studies

|                              | University of the Credit Transfer Application                                                                                                    | Home   My Applications   ACM TestStudent1 - |                                                                            |
|------------------------------|----------------------------------------------------------------------------------------------------|---------------------------------------------|----------------------------------------------------------------------------|
| <u>Ba</u>                    | ck to your Application > Add University Study Details                                                                                                    |                                             |                                                                            |
| Ur                           | niversity studies Courses Add your Transcript                                                                                                    |                                             |                                                                            |
| P                            | Trior Institution Details Country: To look up Country, select the magnifying glass  Australia Foir institution Name * To search for your institution, select the magnifying glass  My institution is not listed Trior Program Details Foir Program Name * To search for your program name, select the magnifying glass  My Program Is not listed My Program Is not listed Toud you like to be considered for Elective Credit |                                             | Lookup your prior<br>institution name<br>Lookup your prior<br>program name |
|                              | Nest                                                                                                    |                                             |                                                                            |
| -<br>The U<br>Indig<br>Undig | Menthy of the Sundhive Court colorowingers the Traditional Countedware of the land on which we live, work and block, we pay our resp<br>mental billen point, present and energing and mecagines the strength, realise cal capacity of all Jobergines and forms Streit Streit<br>2 is a member of the length of the workles helmost.                                                                                          | acts to local                               |                                                                            |

## 6.2. Prior Institution Name - University Studies

| University of the            |                                                                                               |                                   |
|------------------------------|-----------------------------------------------------------------------------------------------|-----------------------------------|
| Sunshine Coast Cf            | Lookup records                                                                                | Search for either the <u>Full</u> |
| <u>k to your Applic</u>      | To search for partial text, use the asterisk (*) character before or after the searched text. | Name of the institution you       |
|                              | Choose one record and click Select to continue                                                | are looking for or use an         |
| ersity studies Cou           | ✓ <u>Name</u> ↑                                                                               | *(material) before cogrebing      |
| craity atudies Cou           | 360 Training Academy Pty Ltd                                                                  | *(dsterisk) before searching      |
|                              | A 8 Paterson College Limited                                                                  | for an abbreviated text           |
| or Institution Deta          | A GRADE EDUCATION AND TRAINING PTY LIMITED                                                    | TOT UT UDDIEVIALEA LEXL.          |
| ountry *                     | ALW.T. Pty. Ltd.                                                                              |                                   |
| look up Country, select th   | AMA. Services (W.A.) Pty Ltd                                                                  |                                   |
| Australia                    | A.M.T. Helicopters Pty Ltd                                                                    | Example:                          |
| ior Institution Name *       | The Andrew Process                                                                            | Full name: University of the      |
| search for your institution  | ≤ <b>1</b> <u>2</u> <u>3</u> <u>4</u> <u>5</u> <u>6</u> <u>7</u> <u>8</u> <u>153</u> <u>2</u> | Supphine Coget                    |
|                              |                                                                                               | Sunshine Coast                    |
| ly Institution is not listed | Select Cancel Remove value                                                                    | Abbreviated: *UniSC               |
| or Program Detail            | s                                                                                             |                                   |

## 6.3. Prior Program Name - University Studies

|                                                     | University of the Sarchine Conf                                                                                                    | ns   ACM TestStudent1 -       |
|-----------------------------------------------------|----------------------------------------------------------------------------------------------------|-------------------------------|
|                                                     | Lookup records           Back to your Applic         To search for partial test, use the asterisk (*) character test                                                                                                    | Locate your prior institution |
| 2<br>Click the chenext to the ins<br>you would like | Concerner record and click Select to continue                                                                                                    |                               |
|                                                     | The travenity of the Societies Cool decrementages the Traditional Custodions of the land on which we low, work and study, the pay nor respects to boot<br>independent lates point, present and immarging and smoothers the strength, indexens and cospecting of all aboriginal and "torus libert block pages. |                               |

# 6.4. Prior Program Not Listed? - University Studies

| Viewskovice<br>Switching Code Credit Transfer Application                                                                                                    | Home   My Applications   ACM TestStudent1 -                                                                                                    |
|----------------------------------------------------------------------------------------------------|----------------------------------------------------------------------------------------------------|
| Back to your Application > Add University Study Details                                                                                                    |                                                                                                    |
| University studies Courses Add your Transcript                                                                                                    |                                                                                                    |
| Prior Institution Details  country: To look up Country: select the magnifying glass  Australia  Prior Institution Name* To search for your institution select the magnifying glass  Prior Program Details Prior Program Name* To search for your program name, select the magnifying glass  Prior Program Name*                                      | If your Prior Institution and<br>Prior Program are not listed<br>in the Search List – Select "My<br>Institution is not listed to<br>enter in the details manually |
| I Would you like to be considered for Elective Credit      Next                                                                                                    |                                                                                                    |
| The University of the Sundaries Const Octoreoriesgee the Traditional Custoders of the land on which we have used and study. We pay our re<br>indepressed table party present and emerging and incorporate the amounty, mellineae and coparity of all Aborghand and Tomes State Materia<br>UnitSC is a manufact of the Regional Interesties Instruct. | sect to local<br>people                                                                                                    |

## 6.5. Check your information - University Studies

| Understand the Strandback Credit Transfer Application                                                                                                    | Home   My Applications   ACM TestStudent1 -                                                  |
|----------------------------------------------------------------------------------------------------|----------------------------------------------------------------------------------------------|
| Back to your Application > Add University Study                                                                                                    | / Details                                                                                    |
| University studies Courses Add your Transcript                                                                                                    |                                                                                              |
| Prior Institution Details Country, select the magnifying glass  Australia Prior Institution Name* To search for your institution, select the magnifying glass  Queensland University of Technology (2011) University of Technology (2011) Winstitution is not listed Prior Program Details Prior Program Details Prior Program mane, select the magnifying glass  Queensland University of Technology (2011) | × ۹.                                                                                         |
| Bachelor of Nursing My Program is not listed I would you like to be considered for Elective Credit Next                                                                                                    | Check the details then<br>click "Next" to continue                                           |
| The transmission of the branching of the branching costs contraventages the Traditional Coststanders of the brand on which we live,<br>Indigenous Dates point, present and emerging and management between the strength, wellkers and capacity of all Allo<br>Until C is a manifest of the Indigenous Dates between                                                                                          | work and study, the pays aut respects to local<br>anglesed and tomes third also have people. |

# 6.6. Option for Elective Credit - University Studies

| University of the<br>Sentencions: Credit Transfer Application                                                                                                    | Home   My Applications   ACM TestStudent1 -                                                                                                    |  |  |
|----------------------------------------------------------------------------------------------------|----------------------------------------------------------------------------------------------------|--|--|
| Back to your Application > Add University Study Details                                                                                                    |                                                                                                    |  |  |
| University studies       Courses       Add your Transcript         Prior Institution Details       County *         To look up Country, select the magnifying glass %       Australia         Australia       Prior Institution Name*         To search for your institution, select the magnifying glass %       Outerstand University of Technology (2017)         My institution is not listed       Prior Program Details         Prior Program Name*       To search for your program name, select the magnifying glass %         Bachelor of Aursing       My Program is not listed         My forgum is not listed       Prior Program Name*         To search for your program name, select the magnifying glass %       Excellence of Aursing         My forgums is not listed       Prior Program Name*         To search for your program name, select the magnifying glass %       Excellence of Aursing         My forgums is not listed       Prior Program Search for your program name, select the magnifying glass %         Image: The search for your program name, select the magnifying glass %       Excellence of Aursing | If you would like to be<br>considered for Elective<br>Credit, you will need to<br>check the box "I would like<br>to be considered for<br>Elective Credit" |  |  |
| The scheduley of the Sundaha Count outcomediages the Traditional Custoders of the land on which we ber, work and study<br>Heigherical scheduley and present and energing and analysis the assignty, wellahout and scapacity of all Scheduley and some<br>UNIDC is a member of the Regional Scheduley Counterstein Internal.                                                                                                    | me pay narangkata la labai<br>Bi ana talaha pagina                                                                                                    |  |  |

Once you are happy with your selection click "Next

#### 6.7. Add a course - University Studies

| Viewering Case Credit Transfer Application Home   My Applications   ACM TestStudent1 -                                                                                                    |
|----------------------------------------------------------------------------------------------------|
| Back to your Application > Add University Study Details                                                                                                    |
| University studies Courses Add your Transcript                                                                                                    |
| Prior Course Credit Assessment Guidelines When creating a new course for assessment: Listers 4 add the previous course lay (surful) if they have completed, along with the corresponding UnISC course, to be assessed for credit. Listers 4 add the previous course lay (surful) if they up have completed, along with the corresponding UnISC course, to be assessed for credit. Vour must provide adstalled course autilen (link or upload a document) for each course that you have previously completed. The course of the layer and results prior to the layer and submit and the layer and the layer an |
| Courses Add a Course                                                                                                    |
| You can now add your course details that you                                                                                                    |
| would like to apply for credit toward based on                                                                                                    |
| your Prior Institution details. Please check the                                                                                                    |
| Prior Course Credit Assessment Guidelines                                                                                                    |
| before proceeding with your application.                                                                                                    |
| LARGE II a Interitar of the Regional Johnsolite Interios.<br>Alle 19 4 44 (89 10) CARCOR Provider Inc. (199000 100A Annolder IIs, IP\$/2002                                                                                                    |

#### 6.8. Prior Institution Course Details - University Studies

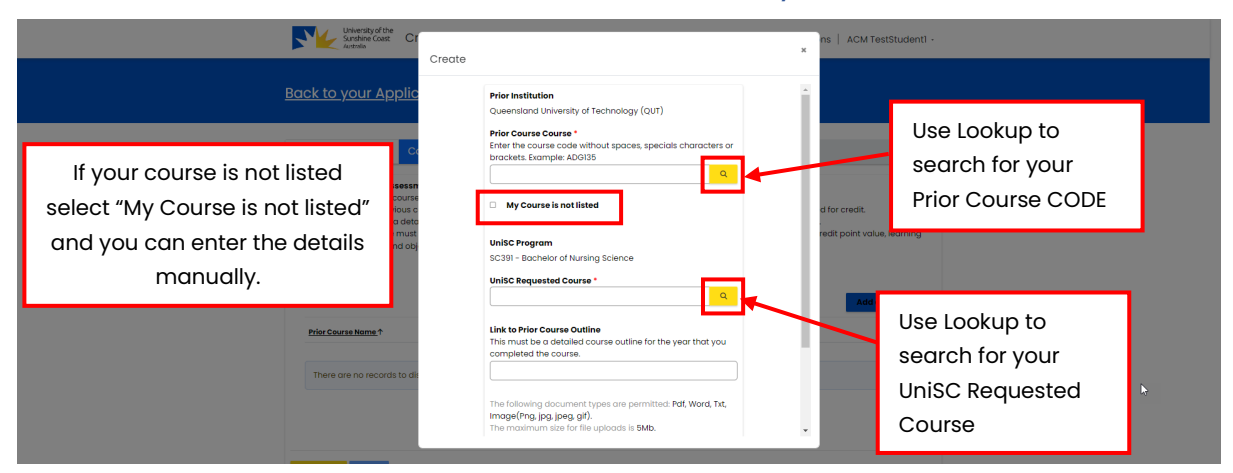

#### 6.9 UniSC Program Course Details - University Studies

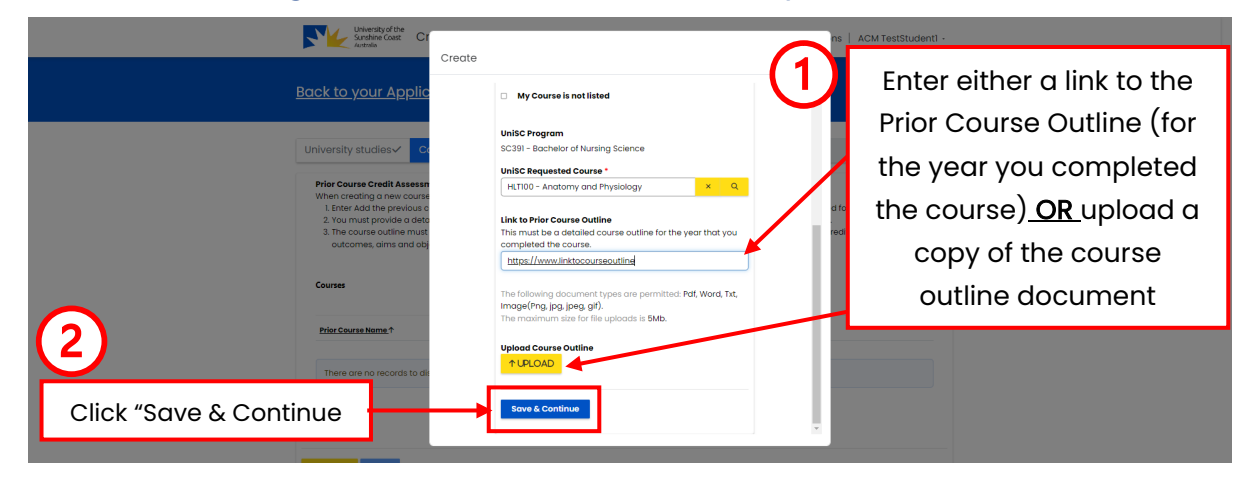

Add your MyeQuals Link or Official Academic Transcript - University Studies

| University studies Courses Add your Transcript                                                                                                    |                                                                                                    |
|----------------------------------------------------------------------------------------------------|----------------------------------------------------------------------------------------------------|
| My eQuals Please provide <u>Lik and Passenger</u> or upload the <u>Instructive</u> tink * <u>Itats/Instructure</u> Access PIN *  [1234]                                                                                            | When prompted, you will<br>need to provide either a link<br>and access pin to your My<br>eQuals or upload an official<br>transcript |
| Transcript<br>The following document types are permitted: Pdf, Word, Txf, Image(Png, jpg, jpeg, gtf).<br>The maintening the file uploads is SMb.<br>Upload your Transcript<br>Transcript<br>No file selected<br>Click "Save & Cont | inue                                                                                                    |

### Submit and Continue - University Studies

| Subscription Credit Transfer Application Hom                                                                     | ne   My Applications   ACM TestStudent1 -   |
|----------------------------------------------------------------------------------------------------|---------------------------------------------|
| Back to your Application ? Acid University Study Details                                                         | Click either: "Back to your                 |
| University Studies created successfully.<br>Please note that your Credit Application has NOT been submitted yet. | Application or "CLICK HERE"<br>to continue. |

7. Add Your Vocational Education and Training Qualification Details

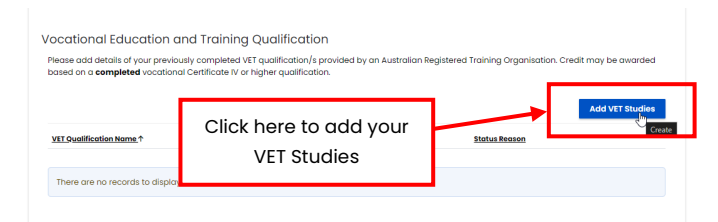

# 7.1 Prior Institution Details - Vocational Education and Training

|           | Lineward Care     Credit Transfer Application     Home   My Applications   ACM TestStudent! -                                                                                                    | İ                                     |
|-----------|----------------------------------------------------------------------------------------------------|---------------------------------------|
| <u>Bc</u> | tck to your Application > Add Vocational Education and Training details                                                                                                    |                                       |
| Í         | Hease Hets: If your qualification was issued by an overseas institution (i.e. not located in Australia), please add it under triviensity and international Studies.  IT Documents  Prior institution Details To search for your country, click on the momphing abus %                  |                                       |
|           | County Australia Australia  Not Institution Name  To search for your prior institution, click on the mognifying glass  To search for your prior institution, click on the mognifying glass  To search for your prior institution, click on the mognifying glass  Prior Program Details | Lookup your prior<br>institution name |
|           | Prior Program Name To Award Nar your prior program, click on the magnifying glass Q, UN Program is not listed                                                                                                    | program name                          |
|           | Ver qualification was evented *                                                                                                    |                                       |
|           |                                                                                                    | •                                     |

#### 7.2 Prior Institution Name - Vocational Education and Training

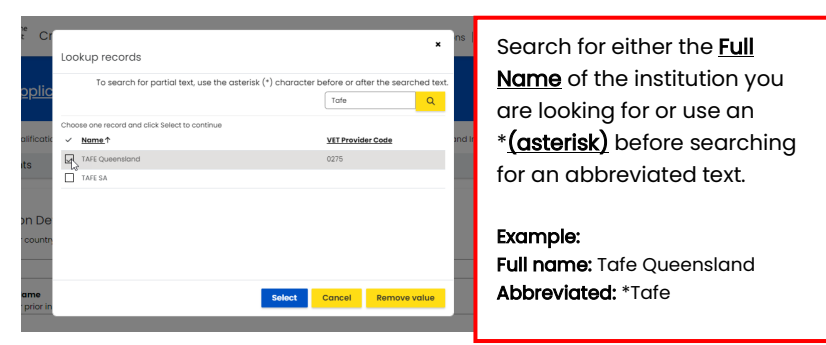

### 7.3 Prior Program Name - Vocational Education and Training

|          |                       | University of the<br>Sunchine Coast CI<br>Australia                                                                                  | Lookup records                                                                            |                                 |                                      | ×                                    | ns   ACM TestStudent1 -    |
|----------|-----------------------|----------------------------------------------------------------------------------------------------|-------------------------------------------------------------------------------------------|---------------------------------|--------------------------------------|--------------------------------------|----------------------------|
|          | Click the check box   | <u> o your Applic</u>                                                                                                    | To search for partial text, use                                                           | the asterisk (*                 | *) character in fear<br>*Nursi       | ng 🔒                                 | Locate your prior program  |
|          | next to the program   | lote: If your qualificatio                                                                                                    | Program Name                                                                              | Program<br>Code                 | <u>CRICOS Program</u><br><u>Code</u> | VET Qualification                    | and International Studies. |
| $\smile$ | you would like to add | Documente                                                                                                    | Bachelor of Nursing     Certificate IV in Veterinary Nursing                              | 114595J<br>ACM40418             | 114595J<br>101451                    | ACM40418                             |                            |
|          |                       | Prior Institution De<br>To search for your countr<br>Country *<br>Australia<br>Prior Institution Name<br>To search for your prior in | Diploma of Nursing     English for Academic Purposes -     Nursing     Diploma of Nursing | HLT54121<br>065357M<br>HLT54115 | 109308H<br>065357M<br>Select Cancel  | HLT54121<br>HLT54115<br>Remove value |                            |
|          |                       | TAFE Queensland My Institution is not lister                                                                                         | 1                                                                                         |                                 | 1                                    |                                      | × 9                        |
|          |                       | Pric Der<br>Pric o<br>To s                                                                                                    | Click "Sele                                                                               | ect"                            | to cor                               | ntinue                               |                            |

### 7.4 Prior Program Not Listed?

| Weeking of the Credit Transfer Application Home   My Applications   ACM TestStudent1 -                                                                              |                  |                   |
|----------------------------------------------------------------------------------------------------|------------------|-------------------|
| Back to your Application > Add Vocational Education and Training details                                                                                            |                  |                   |
| Please Note: If your qualification was issued by an overseas institution (i.e. not located in Australia), please add it under University and International Studies. |                  |                   |
| VET Documents                                                                                                    |                  |                   |
| Prior Institution Details<br>To search for your country, click on the magnitying gloss <b>Q</b>                                                                     | If your Prior In | stitution and     |
| Australia U                                                                                                    | Prior Program    | n are not listed  |
| TAFE Queensland × Q                                                                                                    | in the Search    | List – Select "My |
| Prior Program Details                                                                                                    | Institution is r | not listed to     |
| Price Program Name To search for your prior program, click on the magnifying glass <b>Q</b> Diplome of hursing                                                      | enter in the d   | etails manually   |
| My Program is not listed                                                                                                    |                  | 1                 |
| Year qualification was awarded * 2020                                                                                                    |                  |                   |
|                                                                                                    |                  |                   |
| Next                                                                                                    |                  |                   |
|                                                                                                    |                  |                   |

### 7.5 Check your information – Vocational Education and Training

|                                                                                         | ACM TestStudent1 -                                                                                                |
|-----------------------------------------------------------------------------------------|----------------------------------------------------------------------------------------------------|
| Back to your Application > Adv                                                          | d Vocational Education and Training details                                                                       |
| Please Note: If your quolification was issued by a                                      | n overseas institution (i.e. not located in Australia), please add it under University and International Studies. |
| VET Documents                                                                           |                                                                                                    |
| Prior Institution Details                                                               |                                                                                                    |
| To search for your country, click on the mag<br>Country -                               | nifying gloss Q                                                                                                   |
| Prior institution Name<br>To search for your orior institution, click on th             | ne maanihina diass 🔍                                                                                              |
| TAFE Queensland                                                                         | x Q                                                                                                    |
| <ul> <li>My institution is not listed</li> </ul>                                        |                                                                                                    |
| Prior Program Details Prior Program Name To specific true under supervise allele as the | a manahisina ataur 0                                                                                              |
| Diploma of Nursing                                                                      | x Q                                                                                                    |
| <ul> <li>My Program is not listed</li> <li>Year qualification was awarded *</li> </ul>  | Check the details then                                                                                            |
| 2020                                                                                    | click "Novt" to continue                                                                                          |
|                                                                                         | CIICK NEXT LO CONTINUE                                                                                            |
| NOX                                                                                     |                                                                                                    |

## Upload your official documents – Vocational Education and Training

|                                                                         | Unservised dree Credit Transfer Application Home   My Applications   ACM TestStudent1 -                                                                                                    |
|-------------------------------------------------------------------------|----------------------------------------------------------------------------------------------------|
|                                                                         | Back to your Application > Add Vocational Education and Training details                                                                                                    |
|                                                                         | Please Note: If your qualification was issued by an overseas institution (i.e. not located in Australia), please add it under University and international Studies.<br>VET/ Documents                                                                                                    |
| Upload your<br>required<br>Transcript and<br>Statement of<br>completion | Supporting Documentation         The following document hypes are permitted. Pdf. Word, Txt, trage(fing, jpg, jprg, grf).         The mean supporting in the permitted in the product in the statement of academic record (VET transcript) and Statement of Completion.         Upgoed Transcription         Upgoed Statement of completion         There are no notes to display.         Add additional supporting Documents         There are no notes to display.         Add supporting Documents         Med supporting Documents |
|                                                                         | Treview Save & Continue                                                                                                    |
|                                                                         | The University of the Societies Court entremediates the Techtopol C attraction of the Level on other and the way on a respect to Local                                                                                                    |

### Submit and Continue – Vocational Education and Training

| Back to your Application                                                                                                    | Click either: "Back to your<br>Application or "CLICK HERE" |
|----------------------------------------------------------------------------------------------------|------------------------------------------------------------|
| Please Note: If your qualification was issued by an overseas institution (i.e. not located in Australia), please o<br>Vocational Education and Training Qualification created successfully.<br>Please note that your Credit Application has Not becommitted yet. | to continue.                                               |
| CLICK HIRT 1 Control of Continue your application.                                                                                                    |                                                            |

8. Add your Professional and Work Experience

#### 9. Add your Advanced Secondary Studies

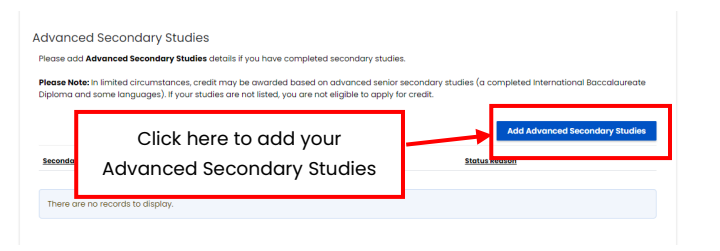

### 9.1 Secondary Studies Details

| Whether Credit Transfer Application Home   My Applications   ACM TestStudenti -                                                                                                    |                                                              |
|----------------------------------------------------------------------------------------------------|--------------------------------------------------------------|
| Back to your Application > Add Advanced Secondary Studies Details                                                                                                    |                                                              |
| Advanced Secondary Studies  Fierse Netz: In some limited discumtances, credit may be dwarded based on advanced secondary studies (a completed International Baccalaureate Diploma and some language). If your studies on not listed, you are not eligible to apply for this type of credit.  Secondary Studies Support Documents  Secondary qualification name*  Vear completed  Next | Use Lookup to<br>search for<br>Advanced<br>Secondary Studies |

#### 9.2 Secondary Qualification Name

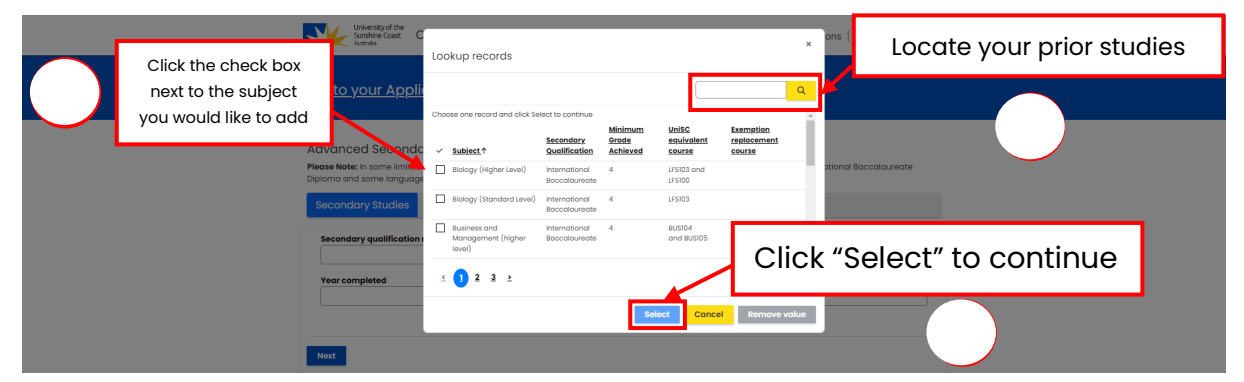

#### Upload your Secondary Studies Supporting Documentation

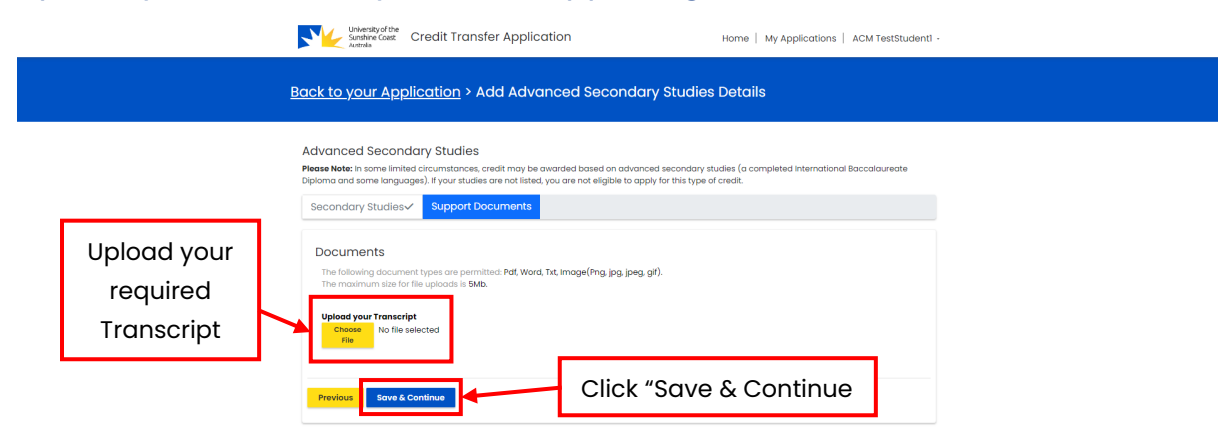

### Submit and Continue – Advance Secondary Studies

| University of the<br>Sunshine Coast Credit Transfer Application                                                                                                    | Home   My Applications   ACM TestStudent2 -                |
|----------------------------------------------------------------------------------------------------|------------------------------------------------------------|
| Back to your Application > Add Advanced Secondary Studi                                                                                                    | es Details                                                 |
| Advanced Secondary Studies<br>Please Note: In some limited circumstances, credit may be awarded based on advanced second<br>Diploma and some languages). If your studies are not listed, you are not eligible to apply for this t | Click either: "Back to your<br>Application or "CLICK HERE" |
| Advanced Secondary Studies created successfully.<br>Please note that your Credit Application has NOT been submitted yet.                                                                                                    | to continue.                                               |
| 2UCK HERE                                                                                                    |                                                            |

- 10. Summary of Studies Created
- 11. Declaration
- 12. Application Submission
- My Credit Applications
- 13. Finding my Case Number
- 14. View a summary of my application
- 15. Further information requested How to check and respond

|              | With the constant of the second second secon |
|--------------|----------------------------------------------------------------------------------------------------|
|              | My Credit Applications         This is where you can create new applications, see the status of your existing applications and additional information of requested by members of our statt.         If you require any additional information, we can offer you general addice about applying, but we wont be able to confirm a readit outcome until your opplication has been assessed.                                                                                                    |
|              | Student Name: ACM TestStudent1 Email:e.com-test-studigistudent.usc.edu.ou Student ID: 1999999-UAT                                                                                                    |
| Click on the | Below is a list of all the credit applications that you have created, including your 'draft' application. You can only have one draft application at the same time.                                                                                                    |
|              | Number V Program V Student Application Status V Outcome V Created On   V                                                                                                    |
|              | CA-01087 Bachelor of Nursing Science Further Information required 23/08/2024 214 PM                                                                                                    |
| to view the  | CA-01026 ··· Bachelor of Nursing Science Submitted 23/08/2024 156 PM                                                                                                    |
| request      | CA-01095 ··· Bachelor of Nursing Science Withdrawn 🗙 23/08/2024 1:32 PM                                                                                                    |
|              | You may receive a request for more information. You will<br>get an email notification to let you know. You can also<br>check to see the request via "My Applications".                                                                                                    |

### 15.1 View Open Requests

|                    | University of the<br>Sustaine Coast Credit Transfer Applicat | ion                                       | Home   My Applications   A | ACM TestStudent1 |  |  |
|--------------------|--------------------------------------------------------------|-------------------------------------------|----------------------------|------------------|--|--|
|                    | Back to My Applications > Credit Application Summary         |                                           |                            |                  |  |  |
|                    |                                                              |                                           |                            |                  |  |  |
|                    | Credit Application Details<br>Number<br>CA-01097             | Application Status<br>Further information | required                   |                  |  |  |
| Click on the Title | Requests for information                                     |                                           |                            |                  |  |  |
| to open the        | Open Requests<br><u>Iitle</u>                                | Status Reason                             | Created On                 |                  |  |  |
| request.           | More Information Required for your University Studies        | To Action 🛕                               | 23/08/2024 2:33 PM         | ×                |  |  |
| •                  | Submitted & Closed Requests<br><u>Title</u>                  | <u>Status Reason</u>                      | Modified On                |                  |  |  |
|                    | There are no records to display.                             |                                           |                            |                  |  |  |
|                    |                                                              |                                           |                            |                  |  |  |

## 15.2 Respond to Requests for more information

| University of the<br>Sandhine Cost: Cf                                                   | w detoils x                                                                                                    | ACM TestStudent1 -                                             |
|------------------------------------------------------------------------------------------|----------------------------------------------------------------------------------------------------|----------------------------------------------------------------|
| Back to My Applica                                                                       | Title         More Information Required for your University Studies         Information Required for your University Studies         Information Required for your University Studies           Information Required for your University Studies         Information Required for your University Studies         Information Required for your University Studies |                                                                |
| Credit Application<br>Number<br>CA-0097<br>Requests for inforr<br>Open Requests<br>Zitis | Response                                                                                                    | Respond to the<br>request with the<br>relevant<br>information. |
| Read the                                                                                 | Documents                                                                                                    | Add any                                                        |
| confirmation,                                                                            | Add Document                                                                                                    | requested                                                      |
| select "Yes" and area<br>"Submit "                                                       | Cenfirm that you have provided the required information.<br>Only confirmed responses will be evaluated by the creat:<br>team. You want be able to make changes ofter your have<br>confirmed.<br># No Orget<br>Submit                                                                                                    | documents.                                                     |
| There are no records to display.                                                         |                                                                                                    |                                                                |

# 15.3 Requested information submitted

|                   | Back to My Applications > Credit Appli                | cation Summary                            |                    |   |
|-------------------|-------------------------------------------------------|-------------------------------------------|--------------------|---|
|                   |                                                       |                                           |                    |   |
|                   | Creait Application Details                            |                                           |                    |   |
| Your request will | Number<br>CA-01097                                    | Application Status<br>Further information | required           |   |
| now show in the   | Requests for information                              |                                           |                    |   |
| "Submitted and    | Open Requests<br><u>Title</u>                         | <u>Status Reason</u>                      | <u>Created On</u>  |   |
| Closed Requests.  | There are no records to display.                      |                                           |                    |   |
|                   |                                                       |                                           |                    |   |
|                   | Submitted & Closed Requests<br>Title                  | Status Reason                             | Modified On        |   |
|                   | More Information Required for your University Studies | Submitted 🗹                               | 23/08/2024 2:36 PM | ~ |
|                   |                                                       |                                           |                    |   |